Certificcat CNRS Digicert :

-Avec ses identifants JANUS (reinitialiser son mot passe CNRS sur https://sesame.cnrs.fr si besoin) Aller sur <u>www.digicert.com/sso</u> (sélectionner l'IDP CNRS, le produit Premium et une durée de 3 ans).

| <b>O</b> algicert*                  | CERT <b>CENTRAL</b> ®                            |                                                              |
|-------------------------------------|--------------------------------------------------|--------------------------------------------------------------|
| IDP Se                              | election                                         |                                                              |
| Please er<br>CNRS<br>Start single s | nter the Identity Pr                             | rovider to authenticate with:                                |
|                                     |                                                  |                                                              |
|                                     |                                                  | e                                                            |
| Reques                              | st a Certificate                                 | 9                                                            |
|                                     |                                                  |                                                              |
| Choose a                            | product                                          |                                                              |
| Product:                            |                                                  | Premium                                                      |
| Validity Period:                    |                                                  | 3 Years                                                      |
| CSR:                                |                                                  |                                                              |
| (optional)                          |                                                  |                                                              |
| Common Name:                        |                                                  | ROULET Thomas                                                |
| Email:                              |                                                  | roulet@lal.in2p3.fr                                          |
| Organization:                       |                                                  | Centre national de la recherche scientifique                 |
| My Certifi                          | cates                                            | Request Certificate                                          |
|                                     |                                                  |                                                              |
| On vous a                           | demandé de confirmer                             | une nouvelle autorité de certification                       |
|                                     |                                                  |                                                              |
| Voulez-vou                          | us faire confiance à « T                         | ERENA Personal CA 3 » pour les action                        |
| Confirm                             | er cette AC pour identif                         | rier des sites web.                                          |
| Contirm                             | er cette Ac pour identil                         | ner les utilisateurs de courrier.                            |
| Avant de c<br>elle, ses m           | onfirmer cette AC pour<br>éthodes et ses procédu | quelque raison que ce soit, vous devr<br>ures (si possible). |
| Voir                                | Examiner le certi                                | ificat d'AC                                                  |
|                                     |                                                  | Appuler                                                      |

-Sauvegarder son certificat :

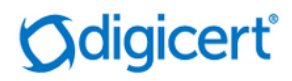

## **DigiCert Personal ID Generated**

Export your DigiCert Personal ID from Firefox Import your DigiCert Personal ID into Firefox Export your DigiCert Personal ID from Keychain Access Import your DigiCert Personal ID into Keychain Access

## (exemple dans firefox pour Mac)

Use these instructions to export or backup your client certificate from the Firefox browser on a Mac.

1. Open your Firefox browser and in the Firefox menu at the top of your screen, click **Firefox > Preferences**.

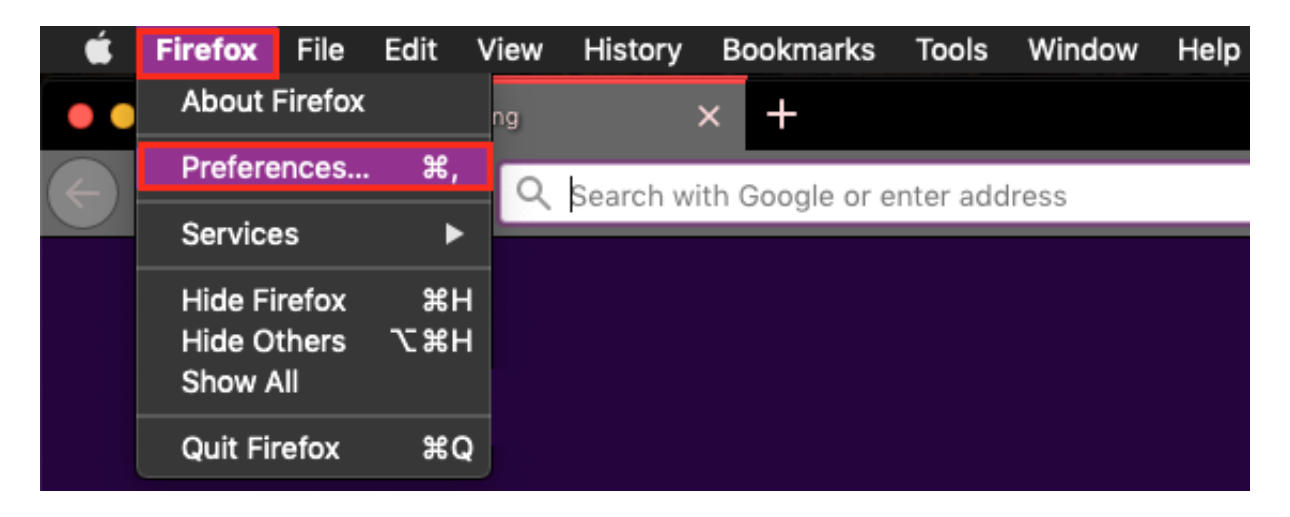

2. On the preferences page, in the sidebar menu on the left, click **Privacy & Security**.

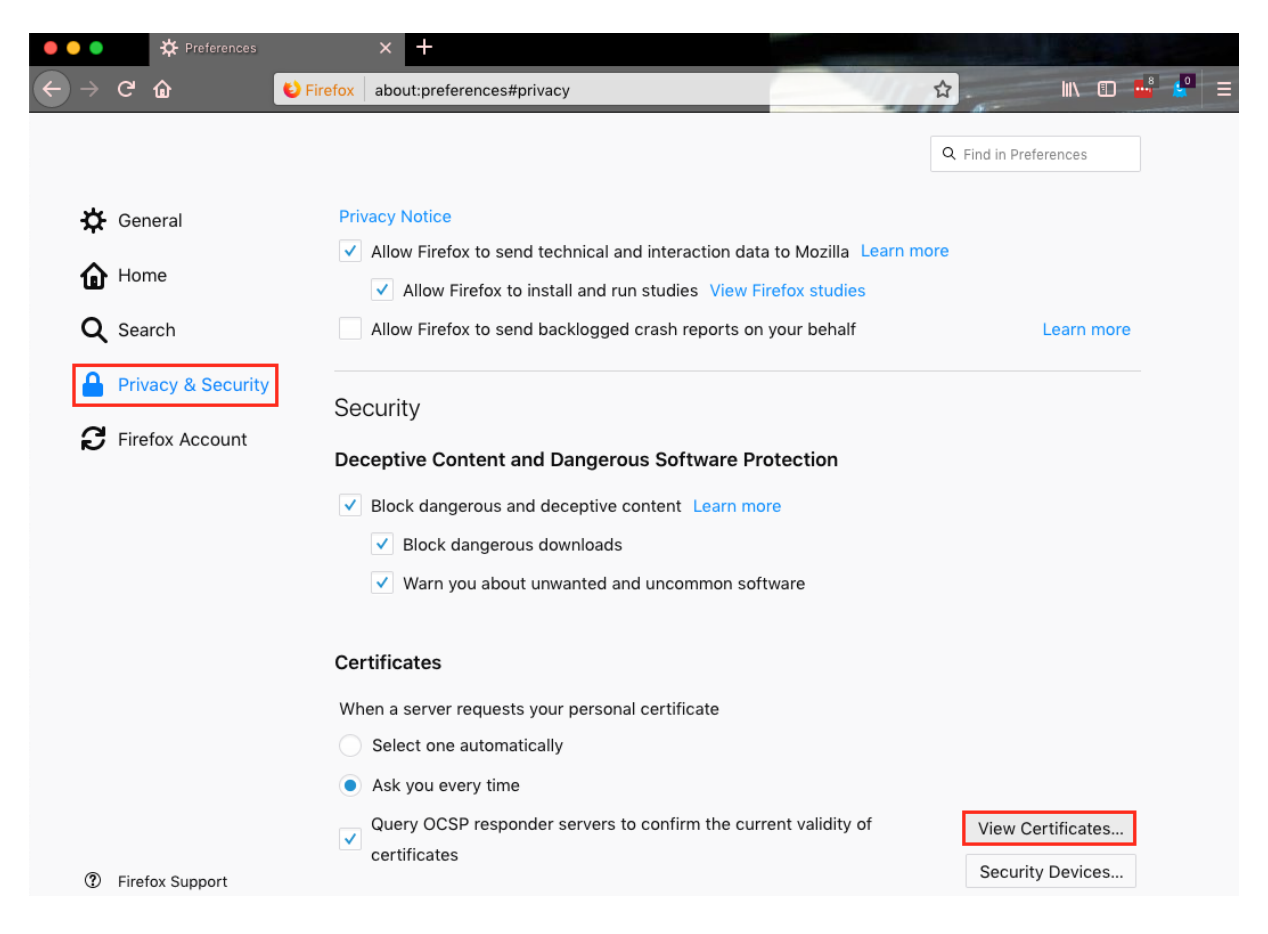

- 3. Scroll to the bottom of the privacy page, and in the **Security** section, click **View Certificates**.
- 4. In the **Certificate Manager** window, on the **Your Certificates** tab, select your Personal ID certificate that you want to export or backup and then click **Backup**.

|                            | c                             | Certificate I | Manager         |             |                 |    |
|----------------------------|-------------------------------|---------------|-----------------|-------------|-----------------|----|
|                            | Your Certificates             | People        | Servers         | Authorities |                 |    |
| You have certificates from | these organizations that ider | ntify you     |                 |             |                 |    |
| Certificate Name           | Security Device               |               | Serial Number   |             | Expires On      | E  |
| ∽ DigiCert Inc             |                               |               |                 |             |                 |    |
| Jaden Doe                  | Software Security De          | evice         | 0A:A3:E5:E2:4F: | 4C:1D:DB:AA | October 8, 2019 |    |
|                            |                               |               |                 |             |                 |    |
|                            |                               |               |                 |             |                 |    |
|                            |                               |               |                 |             |                 |    |
|                            |                               |               |                 |             |                 |    |
|                            |                               |               |                 |             |                 |    |
|                            |                               |               |                 |             |                 |    |
|                            |                               |               |                 |             |                 |    |
| View Backup                | Backup All Import             | Delete        |                 |             |                 |    |
|                            |                               |               |                 |             |                 | ОК |

5. In the Finder window, go to where you want to save your Personal ID certificate, in the **Save As** box, name your Personal ID certificate file (such as my-digicert-personid), in the **Format** drop-down list, select **PKCS12 Files**, and then click **Save**.

Note: Make sure to save the PKCS12 file in a location that you will remember.

|                      | Save As: mv-digicert-personal-id |
|----------------------|----------------------------------|
|                      |                                  |
|                      | Tags:                            |
|                      | Desktop 🗘 🔿 Q. Search            |
| Favorites            | AEM Module 1                     |
| OneDrive - Dia       | AEM Module 2                     |
|                      | Delete when done                 |
| DigiCert Guides      | problems witdomain certs         |
| 🚞 GEANT User G       | 2-ractor-autotp-page.png         |
| i Pictures           | approval-details-papel.ppg       |
| A Applications       | CertCentral06.14) (1).pdf        |
| y=v Applications     | 🗾 CertCentral17.06.14).pdf       |
| 🛄 Desktop            | 🔁 CertCentral17.03.28).pdf       |
| Documents            | 🚬 certcentral-a8-10-16.pdf       |
| Downloads            | Certificate-Vnt-Guide.pdf        |
|                      | J different editons used.png     |
| 117 charles.williams | Cocument-siat-scale.por          |
|                      | Format: PKCS12 Files             |
| New Folder           | Cancel Save                      |

6. In the create a password pop-up window, in the **Certificate backup password** and **Certificate backup password (again)** boxes, create a password and confirm it.

**Note:** If you forget this password, you will not be able to use the backup (for example, to restore it or to install it in the keychain so you can use it with a different browser such as Safari).

The certificate backup password you set here protects the backup file that you are about to create. You must set this password to proceed with the backup.

Certificate backup password:

Certificate backup password (again):

Important: If you forget your certificate backup password, you will not be able to restore this backup later. Please record it in a safe location.

Password quality meter

| Cancel | ОК |
|--------|----|
|--------|----|

- Click **OK** to save the file, making sure to verify that it is in the location you specified.
  Congratulations! You have successfully exported your Personal ID certificate.